## HAPPY&SMILE COLLEGE

# Foreigner support materials manual

- 1 Before you start Prepare your Google account (Gmail address)
- 2 Foreigner Support About creating a member account
- 2 Regarding digital materials in your native language

③ Practitioner training schooling (nursing care process III) About the digest video

## <u>~ Before you begin, please prepare your Google account (Gmail address)~</u>

#### A Google account (Gmail address) is required to use the foreigner support materials .

If you do not have a Google account (Gmail address) , please start by obtaining a Google account (Gmail address) .

If you have it, please proceed to the next step. (No need to create a new Gmail address)

Click here to get a Gmail address: <u>https://www.google.com/intl/ja/gmail/about/</u>

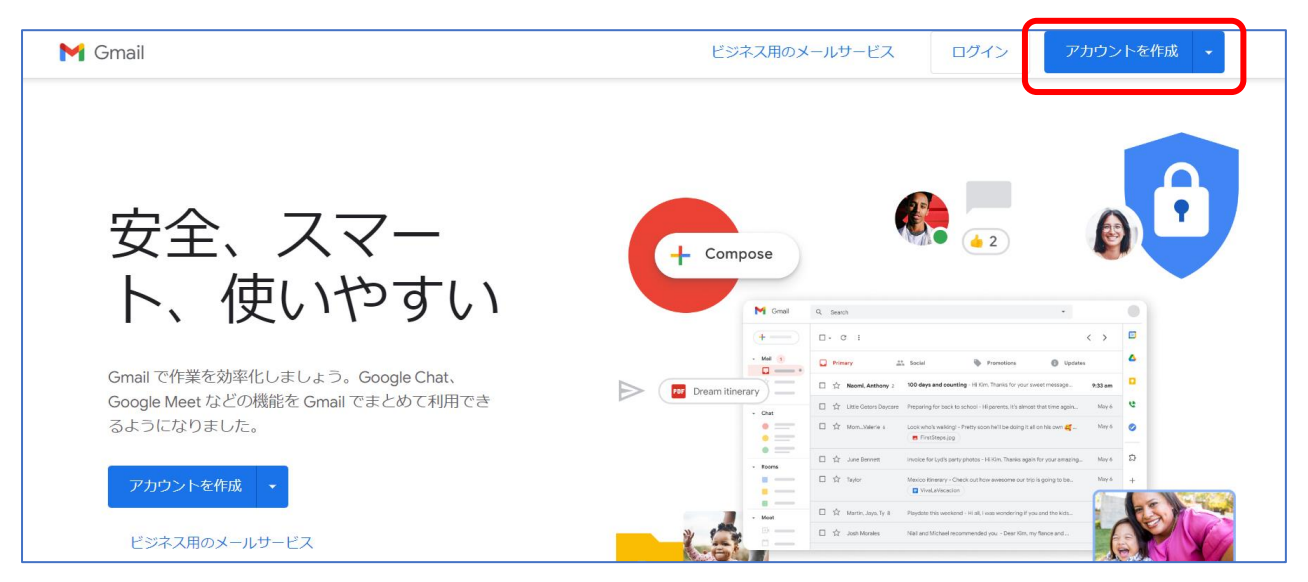

## About creating a foreigner support materials member account ~~

XXA Google account (Gmail address) is required to view translated materials.

1. Access the member registration URL

https://one-stream.io/join/user/fb5dcab2-7aaf-49cc-9483-9663de6bfbaf

- 2. Please register as a member. (Fields marked \* are required)
- · name
- · telephone number
- Work place
- Email address (Gmail address ) \*Also required when obtaining translated materials.
- Password of your choice ( 6 digits or more)

After entering the information, click Create Account

(From now on, you can log in using the email address and password you entered here.)

| <b>HAPPY&amp;SMILE COLLEGE</b> へようごそ! |                                                  |
|---------------------------------------|--------------------------------------------------|
| 名前*                                   |                                                  |
| 名前                                    | Name: Full name                                  |
| 電話番号*                                 |                                                  |
| 電話番号                                  | telephone number                                 |
| 勤務先*                                  |                                                  |
| 勤務先                                   | Place of work                                    |
| メールアドレス                               | This will be your login ID. * Gmail address      |
| パスワード                                 | Password: Password for login ( 6 digits or more) |
| アカウントを作成する                            |                                                  |
|                                       |                                                  |

3. After creating an account, please wait until HAPPY&SMILE approves it.\*Approval may take some time. Please close this screen and wait.

| アカウントの登録を受付しました。管理者が承認するまで今し | ばらくお待ちください |
|------------------------------|------------|
| <i>ログア</i> ウト                |            |

4. Once approved, an email will be sent to the email address you registered with your account. Once you receive the email, you will be able to log in.

| HAPPY&SMILE COLLEGE よりアカウントが承認されましたのでお知らせいたします。          |
|----------------------------------------------------------|
| ログインの際はこちらの URL よりログインいただけます。                            |
| https://one-stream.io/login/Lr2aCls67QWLRAfSfN9YGroXL9L2 |
| いよいよ学習スタートです。                                            |
| 頑張っていきましょう!                                              |

5. Login site (it is convenient to add it to your favorites)

https://one-stream.io/login/Lr2aCls67QWLRAfSfN9YGroXL9L2

| <b>HAPPY&amp;SMILE COLLEGE</b> へようこそ! |
|---------------------------------------|
| メールアドレス                               |
| パスワード                                 |
| ログイン                                  |
| <b>G</b> Googleアカウント                  |
| パスワードをお忘れになった場合                       |
|                                       |

<u>About the top screen</u>

| 1 HAPPY&SMILE COLLEGE TOP                                 |                                                          |
|-----------------------------------------------------------|----------------------------------------------------------|
| 2     カテゴリ     母国語資料     7       3     タグ     #なし     #1日 | 介護過程 エスクーリング ダイジェスト講義<br>目 #2日目 #3日目 #4日目 #5日目 #6日目 #7日目 |
| Q 動画を検索                                                   |                                                          |
| <ul> <li>④ 動画カテゴリ一覧</li> <li>母国語資料</li> </ul>             | 。<br>スクーリング<br>ダイジェスト<br>講義                              |
| 母国語資料                                                     | 介護過程Ⅲスクーリング ダ…                                           |

- 1 HAPPY&SMILE COLLEGE TOP: Return to the top screen
- 2 Category: The selected item is displayed.
- ③ Tags: Can be used to narrow down videos.
- ④ Video category list: You can also select what you want to watch from here.

## <u>~~ About digital materials in your native language</u> ~~

XXA Google account (Gmail address) is required to view translated materials.

#### Here you can view the following native language materials.

- Correction assignments (problem collection)
- Answer explanation \*You will be able to see it after passing all submitted assignments.
- Schooling materials (subtext work)
- Schooling digest video materials

#### 1. Select native language materials

| HAPPY&SMILE | COLLEGE TOP                            |
|-------------|----------------------------------------|
| カテゴリ        | 母国語資料 介護過程Ⅲスクーリング ダイジェスト講義             |
| タグ          | #なし #1日目 #2日目 #3日目 #4日目 #5日目 #6日目 #7日目 |
| Q 動画を検索     |                                        |

2. Select the video that appears, "Click here for materials for ●● words"

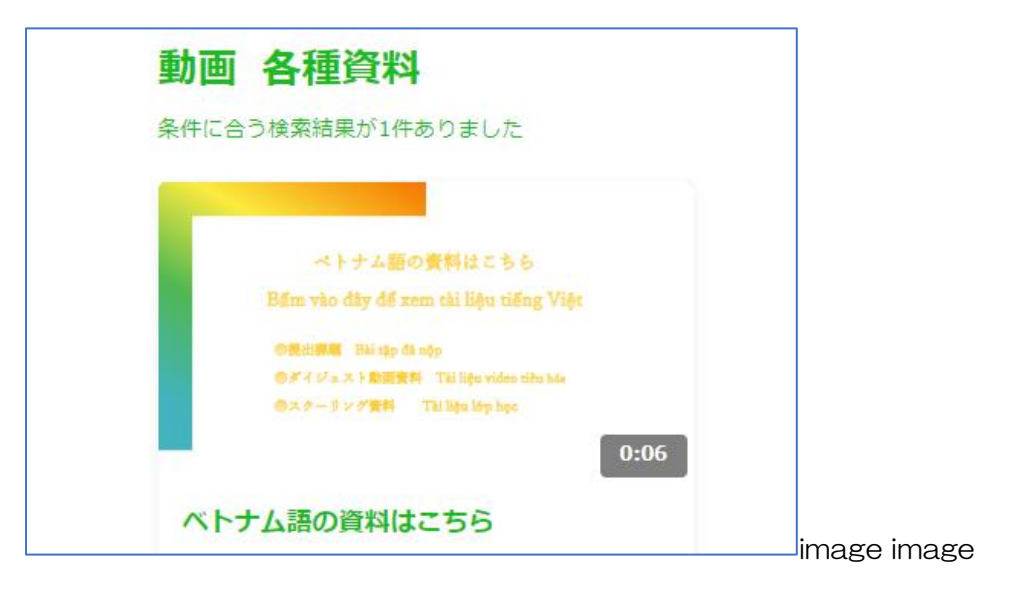

3. Click the URL in the summary column below the video

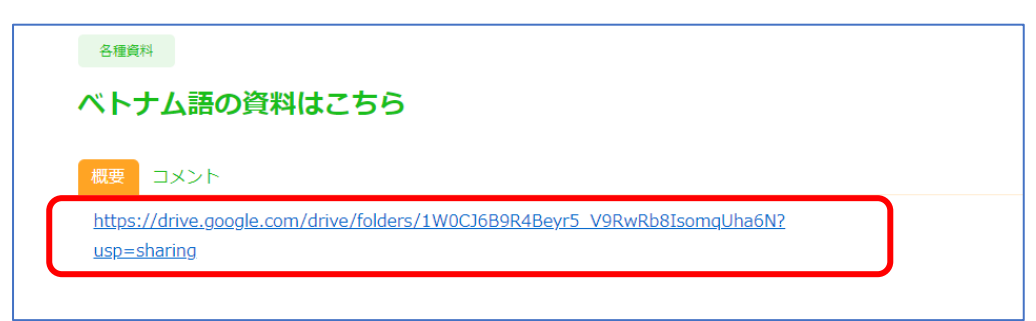

4. If you are not logged in to your Google account, please log in.

If you are logged in to your Google account, proceed to the next screen.

\*You must log in using the Gmail address you used when registering on the membership site.

| Google<br>ログイン<br>お客様の Google アカウントを使用                                  |  |
|-------------------------------------------------------------------------|--|
| メールアドレスまたは電話番号<br> <br>メールアドレスを忘れた場合                                    |  |
| ご自分のパソコンでない場合は、シークレット ブラウ<br>ジング ウィンドウを使用してログインしてください。<br>ゲストモードの使い方の詳細 |  |
| アカウントを作成                                                                |  |

5. Request access.

\*Please make a request using the Gmail account you used when registering on the membership site.

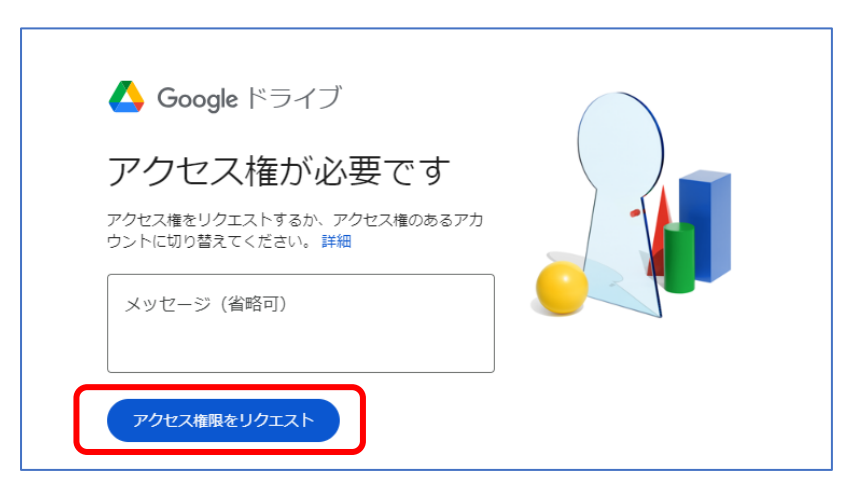

6. Please wait for approval from HAPPY & SMILE. \*Approval may take some time.

\*Permission cannot be granted unless it is the Gmail account used when registering on the membership site.

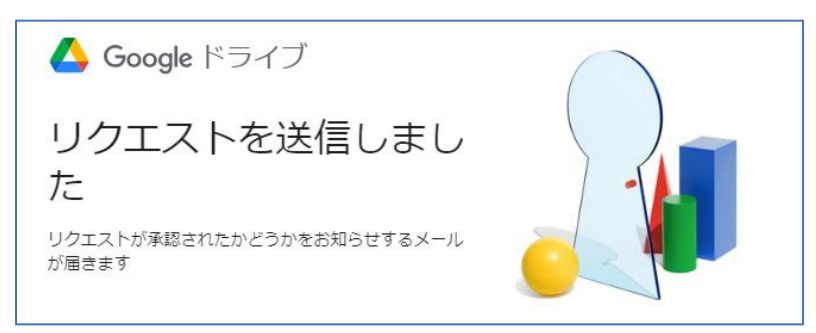

7. Once approved, you will receive an email from HAPPY&SMILE COLLEGE to your Gmail address. Click "Open" to view the document from Google Drive.

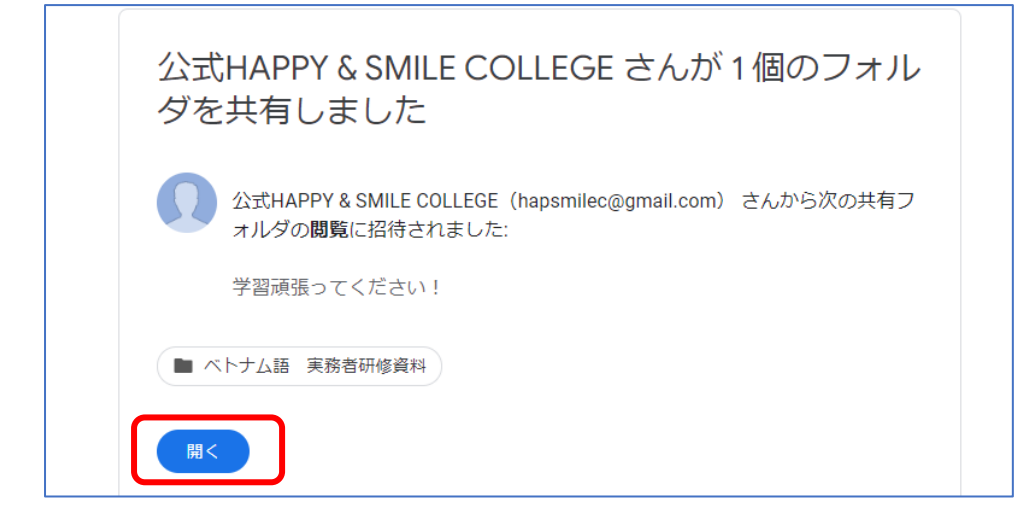

8. Select the material you want to view

| 共有アイテム > ベトナム語 実務者研… 👻 🚨 |                       |
|--------------------------|-----------------------|
| 種類 ▼ ユーザー ▼ 最終更新 ▼       |                       |
| 名前 个                     | オーナー                  |
| ▶■ 【ベト】第5版Ver1実務者研修問題集 🚢 | 🚱 hapsmilec@gmail.com |
| 🚾 【ベト】第5版Ver2実務者研修問題集 🚢  | 🚱 hapsmilec@gmail.com |
| ▶■ 【ベト】第5版Ver3実務者研修問題集 🚢 | 🚱 hapsmilec@gmail.com |

## <u>About the Digest Video of Practitioner Training Schooling (Nursing Care</u> <u>Process III)</u>

The following videos can be viewed here.

- Caregiving Process III Schooling Digest Lecture (7 days in total)
- 1. Select "Nursing Process III Schooling Digest Lecture"

| HAPPY&SMILE C  | OLLEGE TOP                             |
|----------------|----------------------------------------|
| カテゴリ           | 母国語資料 介護過程 エスクーリング ダイジェスト 講義           |
| タグ             | #なし #1日目 #2日目 #3日目 #4日目 #5日目 #6日目 #7日目 |
| <b>Q</b> 動画を検索 |                                        |

2. Select the day of the video to watch if necessary

| HAPPY&SMILE CO              | DLLEGE TOP                             |
|-----------------------------|----------------------------------------|
| カテゴリ                        | 母国語資料 介護過程 エスクーリング ダイジェスト 講義           |
| タグ                          | #なし #1日目 #2日目 #3日目 #4日目 #5日目 #6日目 #7日目 |
| ステータス                       | 未視聴    視聴中    視聴完了                     |
| <ul> <li>① 動画を検索</li> </ul> |                                        |
|                             |                                        |

#### 3. Select and play video

| © com Mx m<br>健康状態                                      | 参加                     | 活動                                                           |
|---------------------------------------------------------|------------------------|--------------------------------------------------------------|
| * 生活機能低下で起こり原因<br>・疾患<br>・外傷<br>・別時<br>・ストレス状態<br>・妊娠など | ・仕事復帰が<br>できない<br>5:56 | 5<br>15<br>15<br>15<br>15<br>15<br>15<br>15<br>15<br>15<br>1 |
| 1日目①ICFの説明                                              | 1日目②演習1                | 1日日③演習2                                                      |